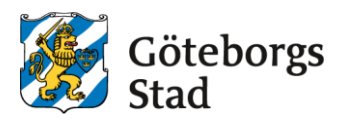

## **Register change of family relations**

## **Table of contents**

| Register new Cohabiter | 1 |
|------------------------|---|
| Unregister Cohabiter   | 3 |

## **Register new Cohabiter**

1. Log into the E-service at <a href="https://goteborggsk.ist.se/goteborggsk/">https://goteborggsk.ist.se/goteborggsk/</a>

| Startpage After School                                                                                                    |                                                                                |
|----------------------------------------------------------------------------------------------------|--------------------------------------------------------------------------------|
| ❷ Language ▲ You are not logged n                                                                                                 |                                                                                |
|                                                                                                    |                                                                                |
| Welcome!                                                                                                    | Information                                                                    |
| Here you can maker your application for a after school placement. You can only apply if you have a municipal<br>school placement. | More information about Göteborgs stad's                                        |
| If you log in with BankID, you can also change income, see your child's placement and receive information and mailings.           | processing av personal data:<br><u>Göteborgs stad's processing av personal</u> |
| Log in with BankID &                                                                                                    | data 🔗                                                                         |
| above.                                                                                                    |                                                                                |

2. Click on My Page and then My family.

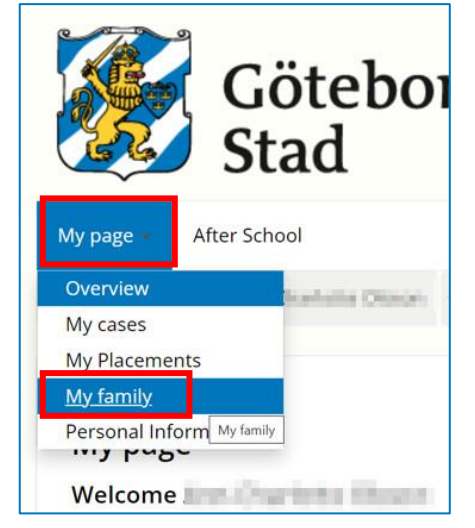

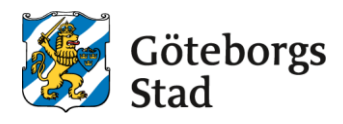

3. To add a new Cohabiter click on **Register new Cohabiter.** 

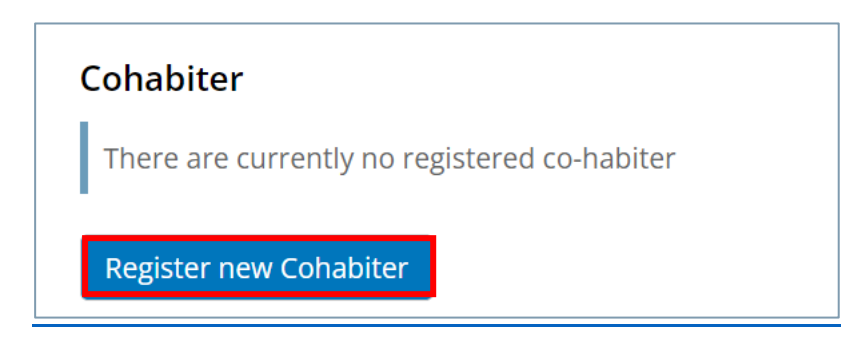

 Enter the social security number, first- and last name on the person who is going to be registered as a Cohabitant. Click on Send

| Register Cohabiter relationship |               |      |
|---------------------------------|---------------|------|
| New Cohabiter                   |               |      |
| Civic no. *                     |               |      |
| First Name *                    |               |      |
| Last Name *                     |               |      |
|                                 |               |      |
|                                 | <u>Cancel</u> | Send |

5. You will now receive a confirmation that your change request has been registered.

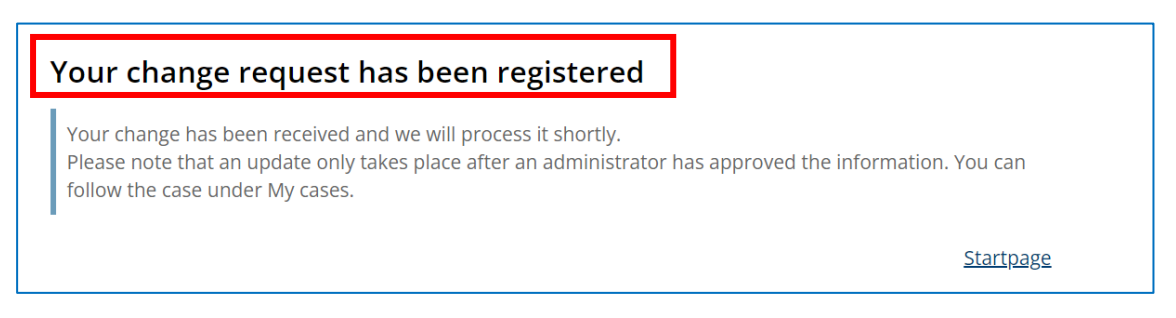

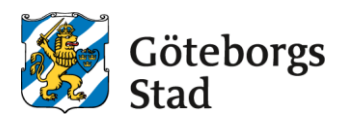

## **Unregister Cohabiter**

| Startpage After School                                                                                                    |                                                                                                    |
|----------------------------------------------------------------------------------------------------|----------------------------------------------------------------------------------------------------|
| Welcome!                                                                                                    | Information                                                                                                    |
| Here you can make your application for a after school placement. You can only apply if you have a municipal school placement.<br>If you log in with BankID, you can also change income, see your child's placement and receive information and mailings. | More information about Göteborgs stad's<br>processing av personal data:<br><u>Göteborgs stad's processing av personal</u><br>data |
| f you do not have a BankiD, you can apply for a after school place by clicking on the menu option After school above.                                                                                                    |                                                                                                    |

2. Click on My Page and then My family.

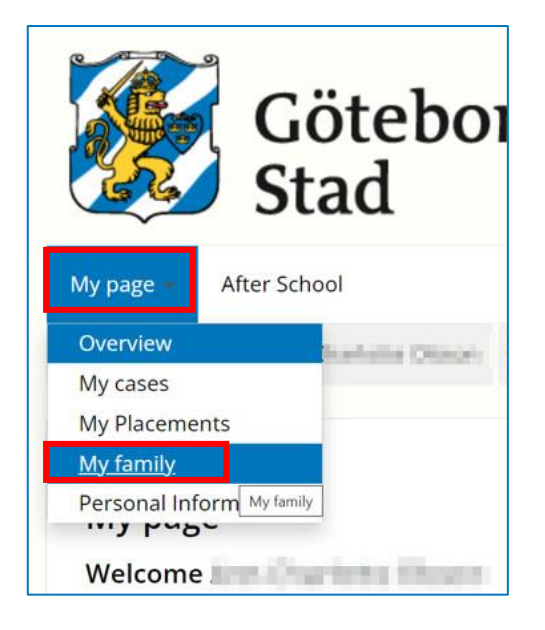

1. Log into the E-service at <a href="https://goteborggsk.ist.se/goteborggsk/">https://goteborggsk.ist.se/goteborggsk/</a>

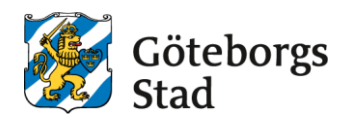

3. Click on Unregister present Cohabiter

| My family   |                                                                                                    |                              |
|-------------|----------------------------------------------------------------------------------------------------|------------------------------|
| Cohabiter   |                                                                                                    |                              |
|             |                                                                                                    |                              |
| Address     | No. PROVIDE LODGE                                                                                                    |                              |
| c/o address |                                                                                                    |                              |
| Zip         |                                                                                                    |                              |
| City        | alimental and a second                                                                                                    |                              |
| Country     | Institution in the second second seco |                              |
| Phone       |                                                                                                    |                              |
| Workphone   |                                                                                                    |                              |
| Cellphone   | 2107030                                                                                                    |                              |
| Email       |                                                                                                    | Unregister present Cobabiter |
| Email       |                                                                                                    | O Unregister present         |

4. You will now receive a confirmation that your change request has been registered.